## Настройка прямого обмена с Банком в 1С

Обращаем внимание, что одновременно в программе "1С" нельзя использовать 1С:ДиректБанк и обмен через текстовый файл (выгрузка/загрузка). При переключении необходимо руководствоваться инструкцией к конкретной программе 1С, используемой в организации - клиенте банка (см. список программ <u>http://v8.1c.ru/edi/edi\_app/bank/standards.htm</u>). 1 способ:

Чтобы начать процесс настройки 1С:ДиректБанк для работы с банком в разделе «Организации» откройте форму «Банковские счета» и выберите команду **«Сервис 1С ДиректБанк:** 

### <u>Подключить»</u>

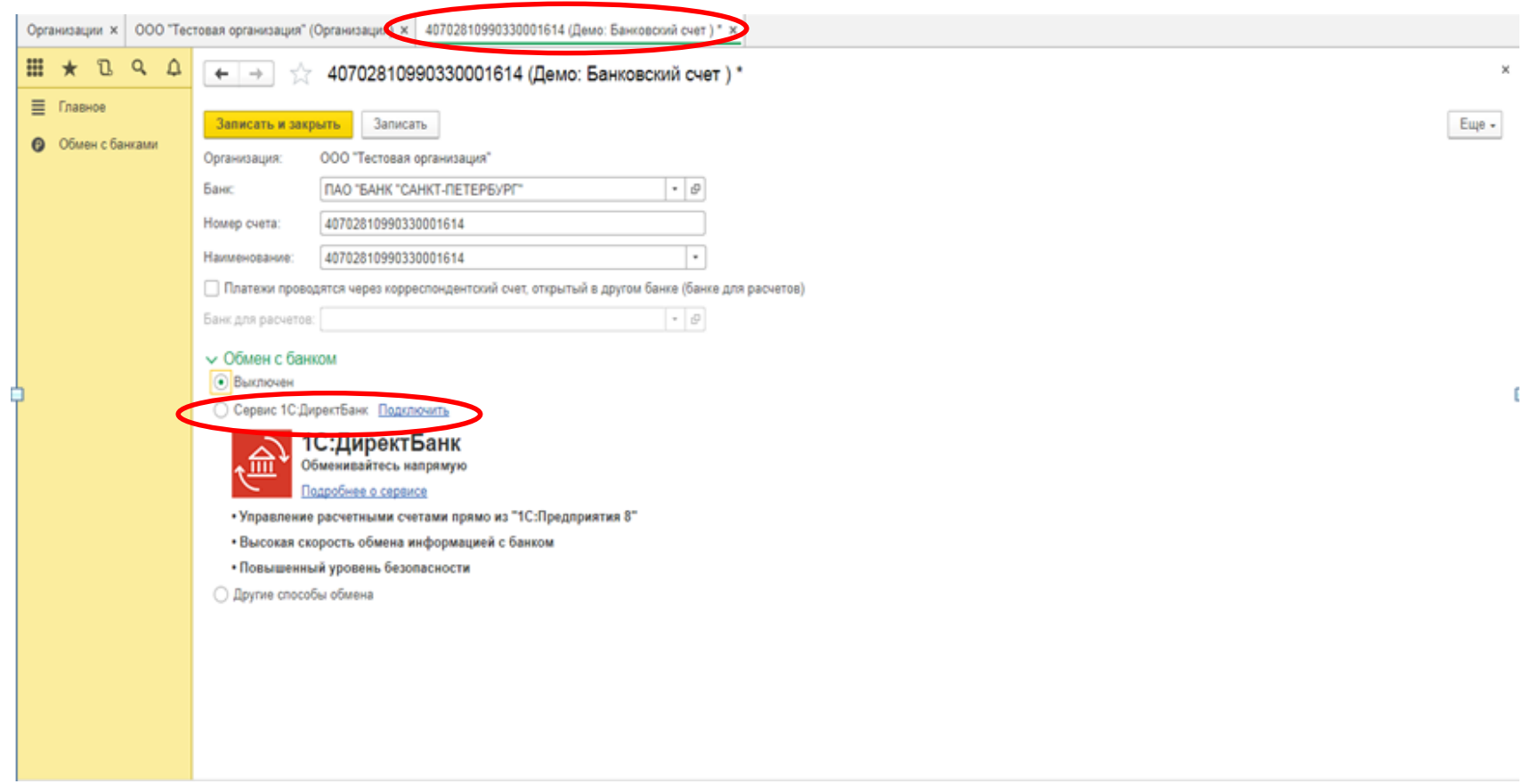

#### Программа откроет «Помощник подключения к сервису 1С:ДиректБанк»

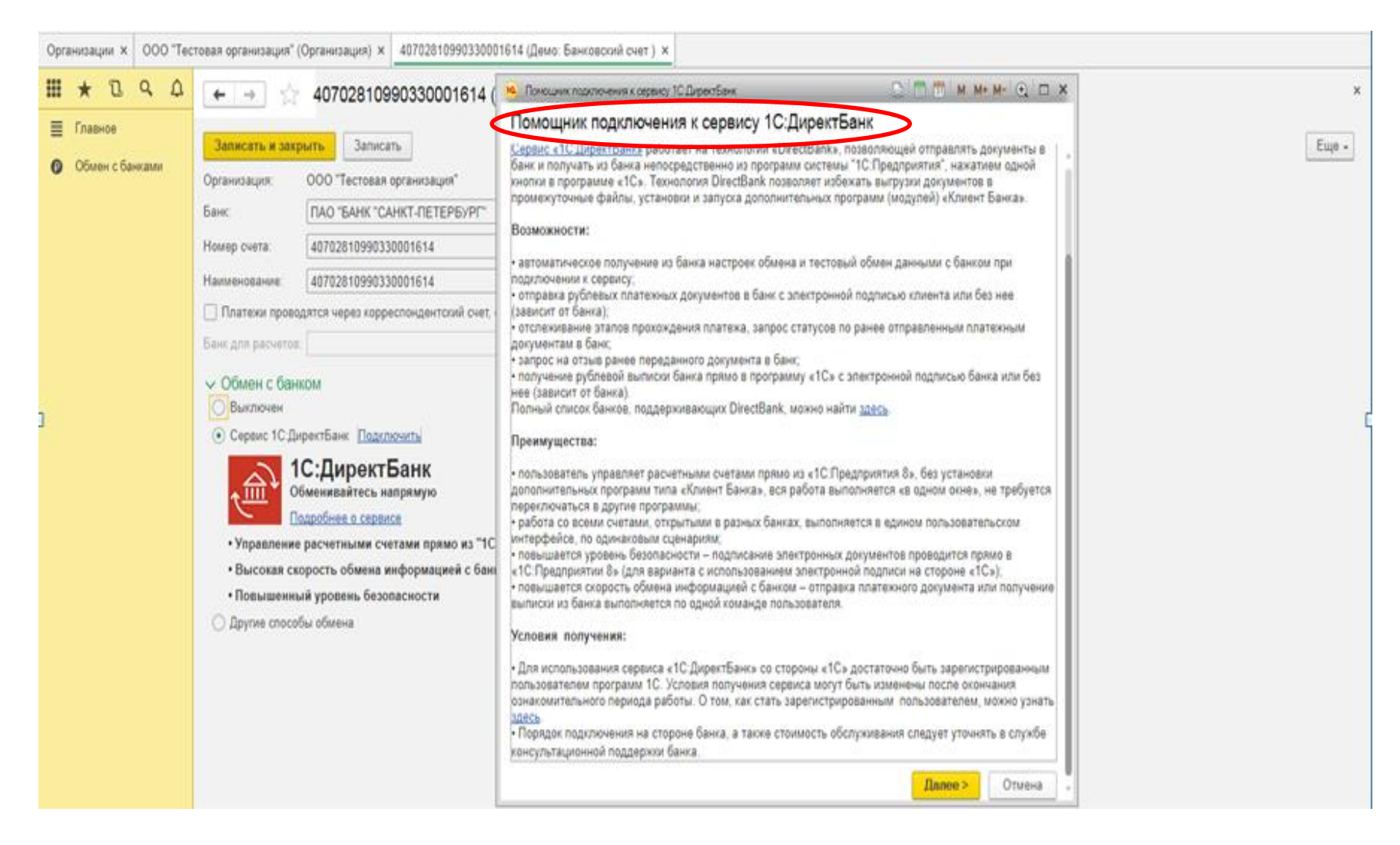

## Укажите способ создания настройки обмена с сервисом **«Автоматическое получение с сервера банка»**

| Организации × 000 "Тест  | товая организация" (Организация) × 40702810                                                                                                    | 190330001614 (Демо: Банковский счет) ×                                     |
|--------------------------|----------------------------------------------------------------------------------------------------|----------------------------------------------------------------------------|
| # ★ B & A                | ← → ☆ 407028109903300                                                                                                    | 1614 ( 🧏 Ломошник подключения к серемку 10.ДиректБанк 💿 🗖 🛗 м. М+ М- 💽 🗖 🛪 |
| <ul> <li>■ К С</li></ul> | <ul> <li> </li> <li> </li> <li> </li> </ul> <li> </li> <li> </li> <li> </li> <li> </li> <li> </li> <li> </li> <li> </li> <li> </li> <li> </li> <li> </li> <li> </li> <li> </li> <li> </li> <li> </li> <li> </li> <li> </li> <li> </li> <li> </li> <li> </li> <li> <li> </li> <li> <li> </li> <li> <li> </li> <li> </li> <li> <li> </li> <li></li></li></li></li></li> | 1614 Помощник подключения к сервих 10:ДиректБанк                           |

### Закройте окно с предложением установить расширение

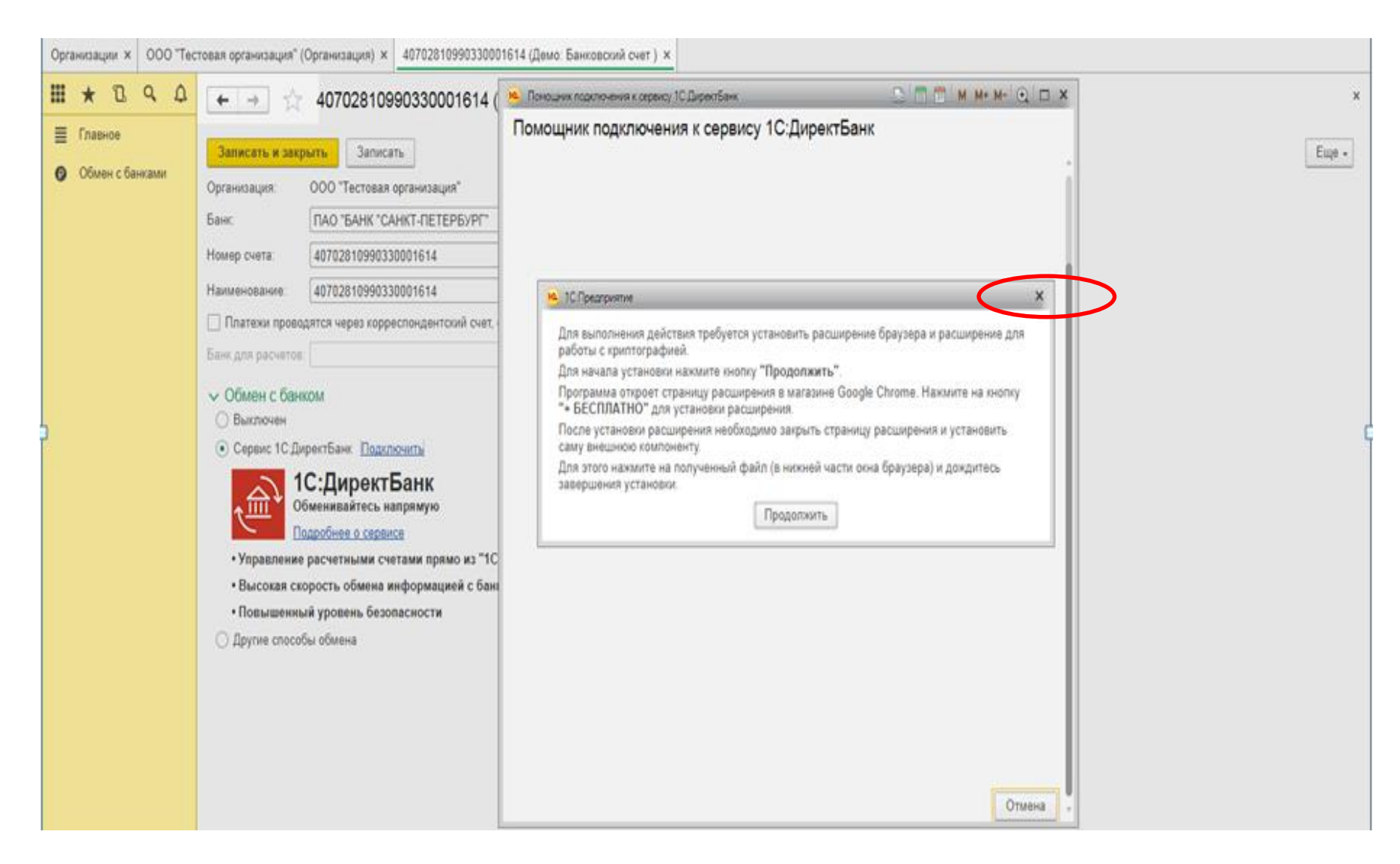

### Введите параметры входа на сервер банка:

## Адрес сервера <u>https://i.bspb.ru/1C</u>

## Логин и Пароль, которые используются для авторизации в ИБ

| III ★ 🖪 Q 🗘 + → ☆ 40702810990330001614(     |                                       | 🕦 Поноцини подключения к окрема / 10 Директ Банк 💿 🥅 🖑 М. Мн. Мн. 🔍 🗆 🗙                                                                                                    |       |
|---------------------------------------------|---------------------------------------|----------------------------------------------------------------------------------------------------|-------|
| Щ ★ В ۹ Д<br>≣ Главное<br>• Обмен с банкали | • • • • • • • • • • • • • • • • • • • | Provujuva nozanovevu s cebeso; 3C Depertiex   Image: Cepeep Baivra, C soropus noveepaperce oбxees. Hanpusep, https://mybank.ru   Cocod ayrennoverus: Money u napoes   Ceperp Baivra, C soropus noveepaperce oбxees. Hanpusep, https://mybank.ru   Cocod ayrennoverus: Money u napoes   Ceprodowat   Dorow:   Tepora: | Eue - |

### Введите SMS код для подтверждения подключения

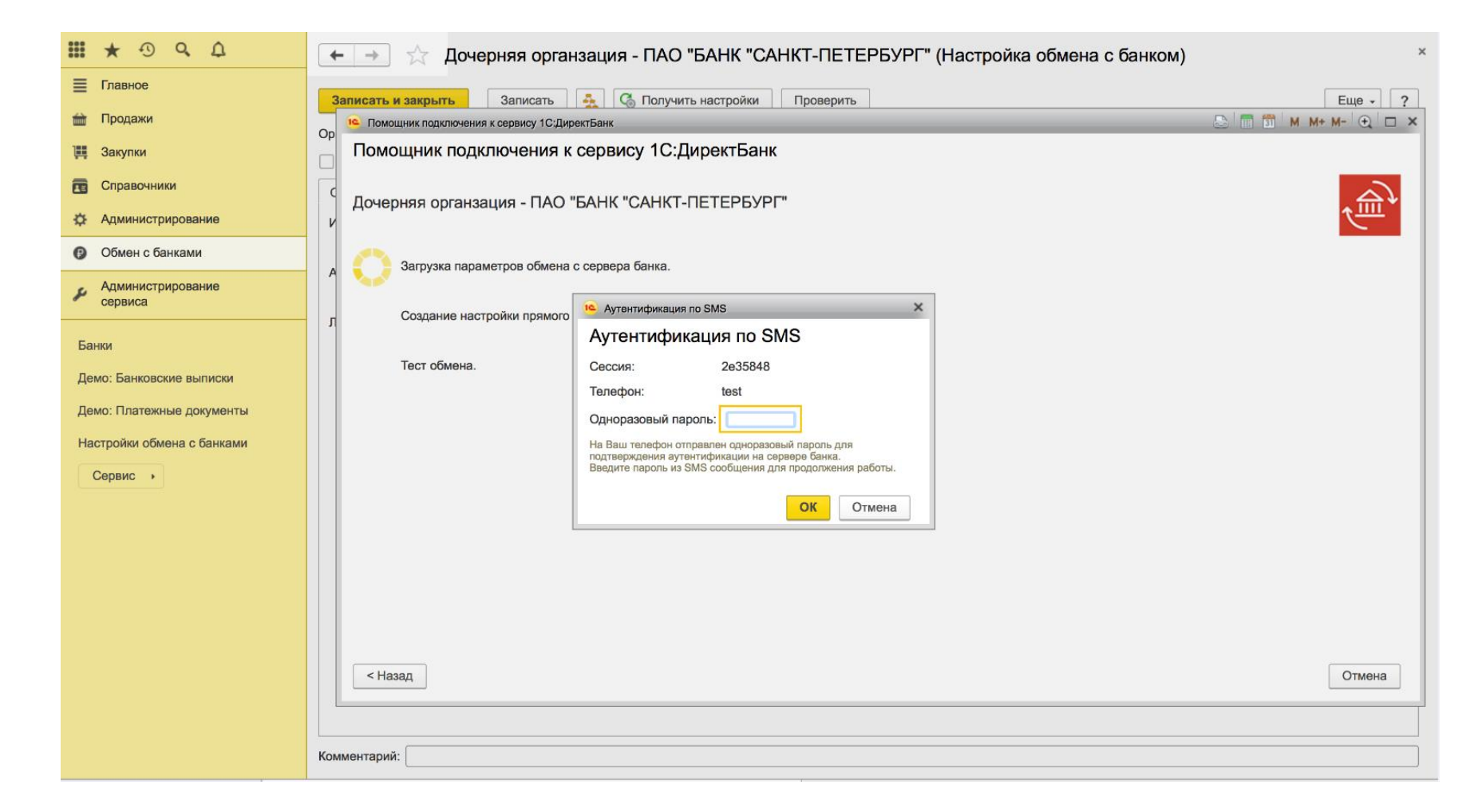

# Программа получит настройки и запустит автоматический тест настроек с сервером банка. По результатам будет выведено сообщение о результате подключения к сервису банка

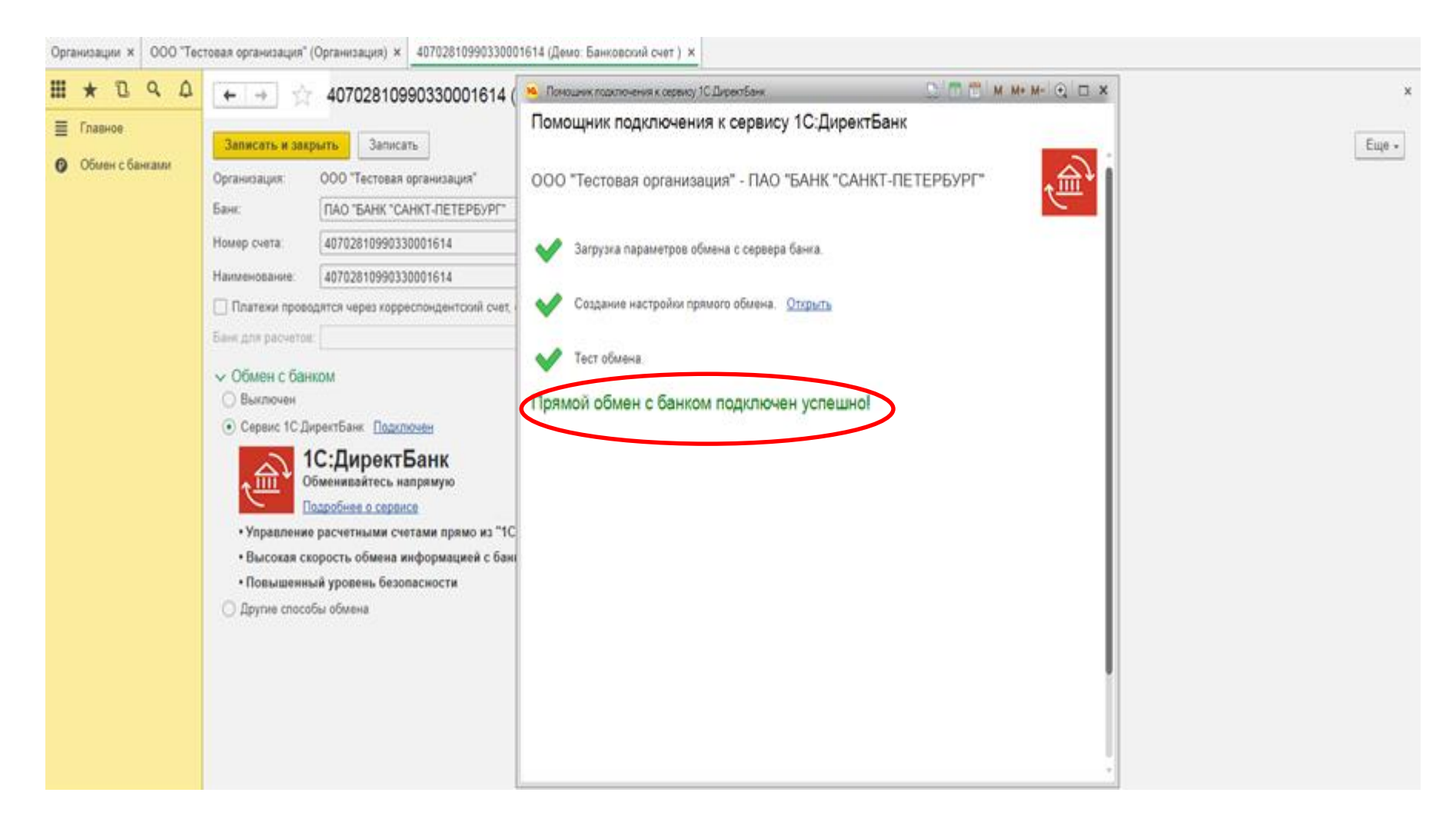

## 2 способ:

# В разделе «Обмен с банками» откройте форму «Настройки обмена с банками» и выберите команду <u>«Получить настройки»</u>

| Пастройки обмена с банками ООО "Тестовая организация" - ПАО "БАНК "САНКТ-ПЕТЕРБУРГ" (Настройка обмена с банком) × |                                                                                                |                                                                      |             |  |  |  |
|----------------------------------------------------------------------------------------------------|------------------------------------------------------------------------------------------------|----------------------------------------------------------------------|-------------|--|--|--|
| <b>Ⅲ★</b> ℃٩Δ                                                                                                    | 🗧 🔶 ☆ ООО "Тестовая организация" - ПАО "БАНК "САНКТ-ПЕТЕРБУРГ" (Настройка обмена с банком) 🛛 👋 |                                                                      |             |  |  |  |
| <ul> <li>Главное</li> <li>Обмен с банками</li> </ul>                                                              | Записать и захрыть                                                                             | Записать 1С:ДиректБанк - 🖓 Получить настройки Проверить              | ще - ?      |  |  |  |
|                                                                                                    | Организация: ООО Тестовая                                                                      | а организации <sup>1</sup> • Ф Банк: ПАО "БАНК "САНКТ-ПЕТЕРБУРГ" • Ф | йствительна |  |  |  |
| Внешний модуль                                                                                                    |                                                                                                |                                                                      |             |  |  |  |
|                                                                                                    | Основное Исходящие эле                                                                         | ектронные документы                                                  |             |  |  |  |
|                                                                                                    | Идентификатор организации:                                                                     | c 15c81e10-69ec-4496-9649-312ae285bb59                               |             |  |  |  |
|                                                                                                    |                                                                                                | Уникальный идентификатор, который выдал банк                         |             |  |  |  |
|                                                                                                    | Адрес сервера банка:                                                                           | https://itest.bspb.ru.9191/1C                                        |             |  |  |  |
|                                                                                                    |                                                                                                | Адрес сервера банка в виде https://mybank.ru                         |             |  |  |  |
|                                                                                                    | Подписывать электронны                                                                         | re dokymentol                                                        |             |  |  |  |
| ľ                                                                                                    | логин для аутентификации:                                                                      | говоточ<br>Волон в учетной системе Банка                             |             |  |  |  |
|                                                                                                    |                                                                                                | anaran a finarinan anaranan                                          |             |  |  |  |
|                                                                                                    |                                                                                                |                                                                      |             |  |  |  |
|                                                                                                    |                                                                                                |                                                                      |             |  |  |  |
|                                                                                                    |                                                                                                |                                                                      |             |  |  |  |
|                                                                                                    |                                                                                                |                                                                      |             |  |  |  |
|                                                                                                    |                                                                                                |                                                                      |             |  |  |  |
|                                                                                                    |                                                                                                |                                                                      |             |  |  |  |
|                                                                                                    |                                                                                                |                                                                      |             |  |  |  |
|                                                                                                    |                                                                                                |                                                                      |             |  |  |  |
|                                                                                                    |                                                                                                |                                                                      |             |  |  |  |
|                                                                                                    | Комментарий:                                                                                   |                                                                      |             |  |  |  |

## Укажите способ создания настройки обмена с сервисом «Автоматическое получение с сервера банка»

Puc.9

# Диагностика подключения обмена с банком

Чтобы осуществить диагностику связи с банком необходимо выбрать «Обмен с банками», далее «Настройки обмена с банком» и выполнить «Проверить»

| Hac | стройки обмена с банкам    | и 🗴 ООО "Тестовая организац | акя" - ПАО "БАНК "САНКТ-ПЕТЕРБУРГ" (Настройка обмена с банком) ×                |                 |
|-----|----------------------------|-----------------------------|---------------------------------------------------------------------------------|-----------------|
|     | * 2 9 4                    | ← → ☆ 000"                  | Тестовая организация" - ПАО "БАНК "САНКТ-ПЕТЕРБУРГ" (Настройка обмена с банком) | х               |
| ≣   | Главное<br>Обмен с банками | Записать и закрыть          | Записать 1С:ДиректБанк - 🖓 Получить настройки Проверить                         | Еще - ?         |
|     |                            | Организация: ООО Тестова    | я организация" • Ф Банк: ПАО "БАНК "САНКТ-ПЕТЕРБУРГ" • Ф                        | Недействительна |
|     |                            | Внешний модуль              |                                                                                 |                 |
|     |                            | Основное Исходящие эл       | ектронные документы                                                             |                 |
|     |                            | Идентификатор организации   |                                                                                 |                 |
|     |                            |                             | Уникальный идентификатор, который выдал банк                                    |                 |
|     |                            | Адрес сервера банка:        | https://itest.bspb.ru:9191/1C                                                   |                 |
|     |                            |                             | Адрес сервера банка в виде https://mybank.ru                                    |                 |
|     |                            | Подписывать электронны      | зе документы                                                                    |                 |
|     |                            | Логин для аутентификации:   | r585154                                                                         | 1               |
|     |                            |                             | Лопин в учетной системе банка                                                   |                 |
|     |                            |                             |                                                                                 |                 |
|     |                            |                             |                                                                                 |                 |
|     |                            |                             |                                                                                 |                 |
|     |                            |                             |                                                                                 |                 |
|     |                            |                             |                                                                                 |                 |
|     |                            |                             |                                                                                 |                 |
|     |                            |                             |                                                                                 |                 |
|     |                            |                             |                                                                                 |                 |
|     |                            |                             |                                                                                 |                 |
|     |                            |                             |                                                                                 |                 |
|     |                            | Комментарий:                |                                                                                 |                 |

# Введите логин и пароль, которые используются в ИБ, для аутентификации на сервере банка

| Настройки обмена с банкам                            | ми × ООО "Тестовая организация" - ПАО "БАНК "САНКТ-ПЕТЕРБУРГ" (Настройка обмена с банком) ×                                                                                                    |         |
|------------------------------------------------------|----------------------------------------------------------------------------------------------------|---------|
| <b>Ⅲ ★ ᠒ ۹ Δ</b>                                     | 🗲 🔿 ☆ ООО "Тестовая организация" - ПАО "БАНК "САНКТ-ПЕТЕРБУРГ" (Настройка обмена с банком)                                                                                                    | x       |
| <ul> <li>Главное</li> <li>Обмен с банками</li> </ul> | Записать и закрыть         Записать         1С:ДиректБанк. •         Организация:         Проверить           Организация:         000 "Тестовая организация"         •         Ø         Банк:         ПАО "БАНК "САНКТ-ПЕТЕРБУРГ"         •         Ø | Еще - ? |
|                                                      | Внешний модуль                                                                                                    |         |
|                                                      | Основное Исходящие электронные документы                                                                                                    |         |
|                                                      | Идентификатор организации: [f5c81e10-69ec-4496-9649-312ae285bb59<br>Уникальный идентификатор, который выдал банк                                                                                                    |         |
|                                                      | Адрес сервера банка: https://itest.bspb.ru:9191/1C Адрес сервера банка в виде https://imybank.ru Аутентификация на сервере банка                                                                                                    |         |
|                                                      | Подписывать электронные документы Настройка обмена: ООО "Тестовая организация"                                                                                                    |         |
| 2                                                    | Лопин для аутентификации: r585154                                                                                                    |         |
|                                                      | Логин в учетной системе банка Логин: r585154<br>Пароль:                                                                                                    |         |
|                                                      | ОК Отмена                                                                                                    |         |
|                                                      |                                                                                                    |         |
|                                                      |                                                                                                    |         |
|                                                      |                                                                                                    |         |
|                                                      | Комментарий:                                                                                                    |         |

# Введите SMS код для подтверждения

| <b>Ⅲ★</b> ⊕ ۹ ₽                       | 🗲 🔿 🏠 Дочерняя органзация - ПАО "БАНК "САНКТ-ПЕТЕРБУРГ" (Настройка обмена с банком)            |                 |  |  |  |
|---------------------------------------|------------------------------------------------------------------------------------------------|-----------------|--|--|--|
| Главное                               | Записать и закрыть Записать 🍝 🔇 Получить настройки Проверить                                   | Еще - ?         |  |  |  |
|                                       | Организация: Дочерняя органзация 🔹 🖉 Банк: ПАО "БАНК "САНКТ-ПЕТЕРБУРГ" 🔹 🖉                     | Недействительна |  |  |  |
| 🌉 Закупки                             | Внешний модуль                                                                                 |                 |  |  |  |
| правочники                            | Основное Исходящие электронные документы                                                       |                 |  |  |  |
| 🔅 Администрирование                   | Идентификатор организации: 8b39ab0e-8d66-4762-a0b0-68d53cee6831                                |                 |  |  |  |
| Обмен с банками                       | Уникальный идентификатор, который выдал банк                                                   |                 |  |  |  |
| <ul> <li>Администрирование</li> </ul> | Адрес сервера банка: https://itest.bspb.ru:9191/1С                                             |                 |  |  |  |
| сервиса                               | Адрес серви 🥵 Аутентификация по SMS 🗙                                                          |                 |  |  |  |
| Банки                                 | Логин для аутентификации: г665893<br>Логин в уче Аутентификация по SMS                         |                 |  |  |  |
| Лемо: Банковские выписки              | Ceccия: e7466ed                                                                                |                 |  |  |  |
|                                       | Телефон: test                                                                                  |                 |  |  |  |
| Демо: Платежные документы             | Одноразовый пароль:                                                                            |                 |  |  |  |
| Настройки обмена с банками            | На Ваш телефон отправлен одноразовый пароль для подтверждения аутентификации на сервере банка. |                 |  |  |  |
| Сервис •                              | Введите пароль из SMS сообщения для продолжения работы.                                        |                 |  |  |  |
|                                       | ОК Отмена                                                                                      |                 |  |  |  |
|                                       |                                                                                                |                 |  |  |  |
|                                       |                                                                                                |                 |  |  |  |
|                                       |                                                                                                |                 |  |  |  |
|                                       |                                                                                                |                 |  |  |  |
|                                       |                                                                                                |                 |  |  |  |
|                                       |                                                                                                |                 |  |  |  |
|                                       |                                                                                                |                 |  |  |  |
|                                       |                                                                                                |                 |  |  |  |
|                                       | Комментарий:                                                                                   |                 |  |  |  |

## Программа выполнит диагностику и сообщит о результате подключения к сервису банка

| Настройки обмена с банками | и х 000 Тестовая организац                                     | иня" - ПАО "БАНК "САНКТ-ПЕТЕРБ                                 | /РГ° (Настройка обмена с бан | x (non                    |               |                               |
|----------------------------|----------------------------------------------------------------|----------------------------------------------------------------|------------------------------|---------------------------|---------------|-------------------------------|
| ₩ ★ 12 9, 4<br>= Casesian  | (← → ☆ 000"                                                    | Тестовая организация" -                                        | ПАО "БАНК "САНКТ-Г           | ІЕТЕРБУРГ" (Настройка обм | ена с банком) | ×                             |
|                            | Записать и закрыть                                             | Записать 1С ДиректБанк +                                       | 🕲 Получить настройки         | Проверить                 |               | Еще • ?                       |
| Обмен с банками            | Организация ООО Тестова                                        | и организация"                                                 | • @ Банк ПАО                 | БАНК "САНКТ-ПЕТЕРБУРГ"    | • Ø           | Недействительна               |
|                            | Внешний модуль                                                 |                                                                |                              |                           |               |                               |
|                            | Основное Исходящие электронные документы                       |                                                                |                              |                           |               |                               |
|                            | Идентификатор организации (5c81e10-69ec-4496-9649-312ae285bb59 |                                                                |                              |                           |               |                               |
|                            | Адрес сервера банка:                                           | Уникальный идентификатор, кото<br>https://test.bspb.ru:9191/1C | рый выдал банк               | T.                        |               |                               |
|                            | Подписывать электронны                                         | Адрес сервера банка в виде http:<br>че документы               | s/imybank.nu                 |                           |               |                               |
| 1                          | Потин для аутентификации:                                      | r585154                                                        |                              |                           |               | 0                             |
|                            |                                                                | Лопин в учетной системе банка                                  |                              |                           |               | 8                             |
|                            |                                                                |                                                                |                              |                           |               |                               |
|                            |                                                                |                                                                |                              |                           |               |                               |
|                            |                                                                |                                                                |                              |                           |               |                               |
|                            |                                                                |                                                                |                              |                           |               |                               |
|                            |                                                                |                                                                |                              |                           |               |                               |
|                            |                                                                |                                                                |                              |                           |               |                               |
|                            |                                                                |                                                                |                              |                           |               |                               |
|                            |                                                                |                                                                |                              |                           | (             |                               |
|                            | Комментарий:                                                   |                                                                |                              |                           |               | гостирование выполнено усле Ж |